| Gimp – coloriage (fiche 1) : présentation du logiciel                                                                                                    |                                                                                                    |
|----------------------------------------------------------------------------------------------------|----------------------------------------------------------------------------------------------------|
| Objectifs pédagogiques                                                                                                    | - découvrir et utiliser Gimp<br>- colorier images numériques NB                                                                  |
| Ressources disponibles                                                                                                    | - docs en ligne et tutoriels<br>http://docs.gimp.org/fr/gimp-tool-bucket-fill.html                                               |
| Un logiciel de colorisation numérique                                                                                                    |                                                                                                    |
| <u>Pour quoi faire ?</u> De nombreux dessins sont en Noir et Blanc. Il faut remplir les surfaces visibles sur<br>l'image avec des couleurs disponibles dans le logiciel GIMP.<br><u>Comment faire ?</u><br>- 15 minutes de présentation de l'activité au vidéo projecteur par l'animateur,<br>- 30 minutes à l'ordinateur par deux.<br><u>En amont</u> :                                                                                                    |                                                                                                    |
| <ul> <li>Gimp est ouvert au préalable</li> <li>Les images à travailler sont</li> <li>USB</li> </ul>                                                                                                    | e sur chaque ordinateur pour accélérer la prise en main.<br>déposées dans un dossier facilement accessible, transférable par clé |
| <ul> <li>Présentation de GIMP</li> <li>GIMP se présente sous la forme de deux fenêtres : <ul> <li>celle de l'image au centre et</li> <li>celle de la boîte à outils à gauche.</li> </ul> </li> <li>CHAQUE IMAGE se charge par FICHIER / OUVRIR et s'afffiche dans la fenêtre centrale.</li> <li>CHAQUE OUTIL de dessin est représenté par une icône (il y en a une trentaine).<br/>Les enfants auront à utiliser le pot de peinture, et la loupe.<br/>Chaque outil s'active en cliquant directement dessus.</li> <li>Une boîte de dialogue précise alors son utilisation <ul> <li>Pot de peinture → Outil de remplissage : remplit la région sélectionnée avec une couleur.</li> <li>Loupe → Outil de zoom : ajuste le ratio de zoom</li> </ul> </li> </ul> |                                                                                                    |
| Ŧ                                                                                                    | Boîte à outils X                                                                                                    |
|                                                                                                    |                                                                                                    |
|                                                                                                    | Outil de remplissage : remplit la région<br>sélectionnée avec une couleur ou un motif Maj+                                       |
| Le clic sur le pot de peinture lance également une série d' <b>OPTIONS</b> de nouveaux outils.<br>Ces options s'affichent sous la boîte à outils, dans la colonne de gauche (voir fiche suivante).                                                                                                    |                                                                                                    |